## Установка изолированной версии

### Установка для Microsoft Windows 10 или Windows 11

Чтобы установить изолированную версию ПО «Ёлочка» на рабочую станцию под управлением операционной системы Microsoft Windows следует выполнить следующий действия:

- 1. Определить, является ли версия операционной системы 32х- или 64х разрядной. Для этого нужно щелкнуть правой кнопкой мыши кнопку Пуск и в раскрывшемся меню выбрать Система. На отобразившейся странице в разделе Характеристики устройства изучить значение строки Тип системы.
- 2. Установить следующие компоненты Microsoft .Net Framework 6:
  - .NET Runtime
  - ASP.NET Core Runtime

Установочные для соответствующего типа операционной системы файлы можно загрузить с сайта разработчика <u>https://dotnet.microsoft.com/en-us/download/dotnet/6.0</u>. Если компоненты были установлены ранее, этот шаг можно пропучтить.

- 3. В зависимости от типа системы выбрать дистрибутив ПО «Ёлочка» и скопировать его файлы и папки в целевую папку, куда предполагается установить ПО.
- 4. Запустить файл yolochka.exe,
- 5. Открыть браузер и в адресной строке ввести url http://localhost:5000

### Установка для Linux систем

Чтобы установить изолированную версию ПО «Ёлочка» на рабочую станцию под управлением операционной системы Linux следует выполнить следующий действия

- 1. Установить среду .NET 6. Для этого лучше всего воспользоваться инструкцией разработчика среды, выбрав раздел, соответствующий нужной разновидности OC (<u>https://learn.microsoft.com/ru-ru/dotnet/core/install/linux</u>).
- 2. Скопировать файлы дистрибутива целевую папку, куда предполагается установить ПО.
- 3. Запустить терминал и перейти в целевую папку приложения. Выполнить команду **dotnet yolochka.dll**,
- 4. Открыть браузер и в адресной строке ввести url http://localhost:5000

# Установка сетевой версии

Сетевая версия ПО «Ёлочка» устанавливается на выбранное в качестве сервера устройство.

Установка сетевой версии должны **выполняться** квалифицированным системным администратором, выполняющим обслуживание сети учреждения и имеющим навыки управления серверными операционными системами.

#### Общий порядок установки сетевой версии под управлением Linux-систем

Ниже приведена общая схема установки сетевой версии ПО в инфраструктуре пользователя. Подробная инструкция может быть подготовлена пользователю после уточнения технических параметров среды эксплуатации.

- 1. Установить среду .NET 6. Для этого лучше всего воспользоваться инструкцией разработчика среды, выбрав раздел, соответствующий нужной разновидности OC (<u>https://learn.microsoft.com/ru-ru/dotnet/core/install/linux</u>).
- 2. Установить СУБД PostgreSQL или PostrgesPRO версии не ниже 12 (для установки можно воспользоваться соответствующим разделом документации к СУБД нужной версии <u>https://postgrespro.ru/docs/postgresql</u>).
- 3. Создать Базу данных Yolochka.
- 4. Скопировать файлы дистрибутива целевую папку, куда предполагается установить ПО.
- 5. Установить web-сервер nginx и настроить его для работы в режиме обратного прокси для хоста **localhost:5000** (по данному url по умолчанию работает веб-приложение «Ёлочка»)
- 6. Настроить службу автоматического запуска приложения командой **dotnet yolochka.dll** (требуется уточнения путей расположения файлов в зависимости от целевой папки)
- 7. В файл **appsettings.json**, расположенном в папке, где установлено ПО, в раздел **ConnectionStrings** внести исправления, указав реальные параметры доступа к установленному серверу PostgreSQL.
- 8. Разрешить пользователю, от имени которого функционирует веб-сервер nginx, запись файлов в папку **wwwroot/tmp**, расположенной в папке, где установлено ПО
- 9. Убедиться, что IP адрес устройства-сервера является статическим, чтобы обеспечить постоянную доступность приложения в локальной сети.